## EBYS AÇILIŞ HATASI İÇİN YAPILMASI GEREKENLER

EBYS uygulamasını yüklemek için <u>http://ebysportal.saglik.gov.tr/</u> linkindeki kurulumlar başlığından kurulum dosyası bilgisayara indirilerek veya Internet Explorer aracılığı ile <u>https://ebysservis.saglik.gov.tr/ebys/seneka.ebdys.client.host.application</u> linkinden uygulama indirilerek EBYS kurulumu yapılabilir.

Hata alınmaya devam ediliyorsa izlenecek adımlar aşağıdaki gibidir:

1. EBYS uygulaması Denetim Masası → Programlar → Program Kaldır veya Değiştir → Sağlık Bakanlığı EBYS adımları izlenerek silinir:

| Program kaldır veya değiştir                                                                             |                       |            |       |            |  |
|----------------------------------------------------------------------------------------------------|-----------------------|------------|-------|------------|--|
| Bir programı kaldırmak için söz konusu programı listeden seçin ve Kaldır, Değiştir veya Onar'ı tıklatın. |                       |            |       |            |  |
| Düzenle 🔻                                                                                                |                       |            |       |            |  |
| Ad                                                                                                    | Yayımcı               | Yüklenme   | Boyut | Sürüm      |  |
| 💞 T.C. Sağlık Bakanlığı EBYS                                                                             | T.C. Sağlık Bakanlığı | 05.03.2018 |       | 2018.3.5.1 |  |

2. Bilgisayarımdan C sürücüsü açılır:

| <b>@</b> _ <b></b> | ► Bilgisayar ► Yere | Disk (C:) | •           | • | 49 |
|--------------------|---------------------|-----------|-------------|---|----|
| Düzenle 💌          | Bununla paylaş 🔻    | Yaz       | Yeni klasör |   |    |

3. Bilgisayar → Yerel Disk (C:) ifadesi silinerek boşluğa %temp% yazılır:

|                         | <b>→</b> | ] |
|-------------------------|----------|---|
| Düzenle 👻 Yeni kitaplık |          |   |

4. Enter denilerek açılan temp klasöründe Ebdys klasörü bulunur ve silinir:

| 📕 Bilgisayar      | 🐌 Deployment              | 22.01.2018 09:04 | Dosya klasörü |
|-------------------|---------------------------|------------------|---------------|
| 🏭 Yerel Disk (C:) | 🛄 Ebdys                   | 22.01.2018 09:04 | Dosya klasörü |
| 👝 Yeni Birim (F:) | 📗 Hewlett-Packard         | 15.07.2016 09:51 | Dosya klasörü |
|                   | 퉬 hsperfdata_dilek.kavak1 | 22.01.2018 09:06 | Dosya klasörü |

5. Bu işlemlerden sonra EBYS uygulaması tekrar kurulur.